## **YVUCET-2016**

## PROCEDURE TO EXERCISE OPTIONS

- **1.** Open the Website <u>www.yvudoa.in</u>. Home page displayed as follows.
- **2.** Click on the Web Options link for Exercising options.
- **3.** Enter the details as shown in the option from and click **Submit** button.

|                 | YOGIVE<br>VEM/<br>Post Graduati | MANA UNIVERSITY<br>ANAPURAM, KADAPA-516003<br>on Common Entrance Test-2 | (<br>016 | 1      |
|-----------------|---------------------------------|-------------------------------------------------------------------------|----------|--------|
|                 |                                 | Option Form                                                             |          |        |
| Hall Ticket No. | 1604184                         | Security Code                                                           |          | Submit |

**4.** Option from will be displayed as shown below with colleges on the **Leftside**. This window

|                                             |                  |               | Option F      | orm                                       |                        |              |
|---------------------------------------------|------------------|---------------|---------------|-------------------------------------------|------------------------|--------------|
| 1 Ticket No. 1604184                        |                  | Security Code |               |                                           | Submit                 |              |
| Rail Name                                   | Father Name      | Sex Res       | ervator Regi  | o Minority Mobile Date                    | of Birl Course Applied | Test         |
|                                             | List of Colleges |               |               | Listof                                    | Pstorny                |              |
| Callege Name                                | Churse Name      | Seat Ty       | College T     | College Name                              | Course Name            | Seal Type    |
| Yaşi Venara Umersity. Kabşu                 | H. Carl.         | Angular       | Co-education  | Yogi Vemana University, Kastaja           | M. Carn.               | Regular      |
| Yogi Vamana University. Kadape              | 16. Com          | Self Priest   | Ce-adjustion  | Nigi Vamana Uklearatty, Kadapa            | M, Cam.                | Self Finance |
| Government Degree College for Hen, Kadapi   | H. Com.          | Delf Finanz   | Graducation   | Sai Paramesuara Degree College. Jaromalar | M. Com.                | Self Finance |
| 6.12. Degree College, Kadapa                | H. Cam.          | Self Finance  | Cir-education | 5.V. Degree Callege, Kastapa              | M. Carn.               | Bell Finance |
| CITER & STRIM Degree College, Kamalaporen   | H. Carris        | Self Priest   | Cerativotier  | Sri Rachaputt Naga Bhusanam Degree Colleg | M. Cem.                | Dell Pinence |
| Gri Rechapudi filega Shusanem Degree Colleg | H. Com.          | Salt Prints   | Ge-enhostion. | Government Degree College für Hen, Kadepr | H. Cam.                | Self Finance |
| Gar Paramanun's Dagree College, Jaminalar   | H. Cart.         | Salt Feate    | Cir-education | CISR & SRRI Degree Callege. Kanslapuran   | N. Calm.               | Self Finance |
| attendents consects a second of             | M. Com           | Tail France   | Deskinger     |                                           |                        |              |

Displays all the eligible colleges based on gender and specialization.

- Select the college on left window and click on Add to Priority List button to add college to the Right side window as option number one. Then next one will be added as Second
  Option and so on. The priority of options is displayed on the right side window.
- Automatically the option will be moved to the new location and the priority numbers will be renumbered.(OR) select the option and press the UP/DOWN arrow buttons present in between the tables to move up/down one level.

- Select an option and click the **Delete Priority** button, then the option will be deleted from selected list.
- 5. The Saved options can be viewed and/or print through the **Print options** link from home page also.
- The options exercised will be closed at 00:00 Hrs midnight on the last date specified for web options in the notification.
- **7.** The options registered in the server will be frozen automatically on the last day specified in the notification and shall be used for seat allotment.
- The options will be processed on the dates specified and the results will be communicated through
  SMS message to the registered mobile number, which you have provided and you can also take a print of the provisional allotment order from the website.

## Do's and Don'ts

- Do not use mobiles and tablets to exercise the options. Use only Computers.
- Check college codes thoroughly before entering options.
- Write college codes in the order of preference on a White paper before entering into web.
- Do not select colleges which you are not interested.
- Avoid using slow internet facility.
- Allotments will be made in the order of preference of options and exercise utmost care while entering options.
- Allotments will be made in the Rank order.
- Allotment made in the web counseling is final and cannot be altered under any circumstances.
- Therefore only such colleges and courses that candidate will join without any hesitation should be chosen.
- Convener is not responsible for any technical or human errors from client side (Student side) while exercising options.
- Keep your mobile with you while exercising options and do not block SMS.